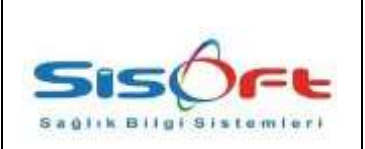

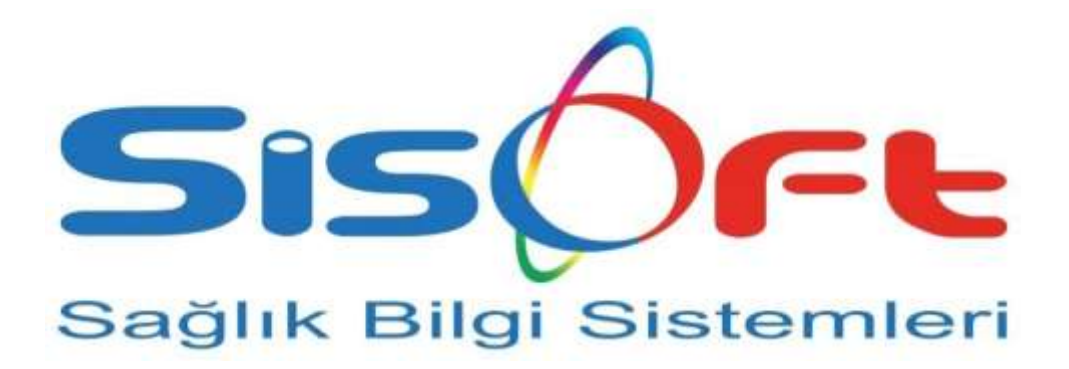

# SISOFT HEALTHCARE INFORMATION SYSTEMS SİSOFT SAĞLIK BİLGİ SİSTEMLERİ

# YILSONU DEVİR İŞLEMLERİ

Önemli Not: Devir İşlemlerinin öncelikle MKYS sisteminden, daha sonra HBYS sisteminden yapılması gerekmektedir.

Hazırlayan Kalite Sistem Mühendisi ADRES : Mutlukent Mahallesi 1989. Cadde No:2 Çankaya / ANKARA Onay Genel Müdür

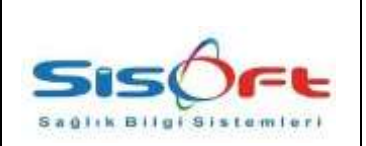

### YILSONU DEVİR İŞLEMLERİ

#### MKYS ENTEGRASYONU OLAN DEPOLAR

MKYS entegrasyonu olan depoların, HBYS sisteminde yeni yıla devri için yapılması gereken işlemler aşağıda ekran görüntüleri ile anlatılmıştır.

HBYS sisteminden depoların yeni yıla devir işlemleri "**Stok Hareket Devir İşlemleri**" ekranından yapılmaktadır.

| 2   | STOR THE  | reket bevir işlemleri                                    | and the second second second second second second second second second second second second second second second |                     |              |                      |            |            |         |          |
|-----|-----------|----------------------------------------------------------|----------------------------------------------------------------------------------------------------|---------------------|--------------|----------------------|------------|------------|---------|----------|
| MNO | 15 Oetk   | of Stok Dorpularia 🚰 HDVS Stok Hareket St 🖓 🛃 HDVD Falue | a Kayıt 🖓 Sorgula 🗙 Kapat                                                                                        |                     |              |                      |            |            |         |          |
| 5   | stone     | 1                                                        |                                                                                                    |                     |              |                      |            |            |         |          |
| u " | and Time  | Eczane Biana Turo, Doner Serie                           | Intern Tay Gate Stat                                                                                             | what Tor 11         | LSONU DEVRI  | Riber VI - 2         | 31.0       |            |         |          |
| 1   | Exam      | 3000 P MEDIKAL KAC DEPO DS (Emoda)                       | Tarih 27.12.2016                                                                                                 | Deige No            |              | and the              | 1997 V     |            |         |          |
|     | -         | HENT Date: Store 165 A                                   | Turne Toutre Addition                                                                                            | 100 20              |              |                      |            |            |         |          |
| MOR | Deturns   | THE PORT OF THE TAX                                      | 100.0000 100.0000                                                                                                |                     |              |                      |            |            |         |          |
| MIC | /S Hareke | nt Detaytan                                              |                                                                                                    |                     |              |                      |            |            |         |          |
| 1   | Seg       | Bet AD                                                   | Matterne Ayiktama                                                                                                | Stok.<br>Hareket ID | Beige Tarihi | Ayely at Makbuz ID B | lelge Nill | Patura No. | ANB SHE | Fiyat    |
| 100 | 584       | AGHETON S MOMLENJERSIYON KON SOLUSYON ICEREN             | ANDIETON 1 ML AMPUL                                                                                              | 1 103.68            | 81.01.2016   |                      |            | 6129       | - 25    | 0.546    |
| -   | Ibui      | SERUM %5 DENST+0.45 SOD KLORUR SSOM                      | SERUM %5 DEKSTROZ+%8 45 SODYUM KLORÜR                                                                            | 1.103.08            | 81.01.2016   | 0.0                  |            | 1242       | 83      | 2,3191   |
|     | 5858      | DICTIZEM 25 MG 1 PLAKON                                  | DILTIZEM 25 MG FLAKON                                                                                            | 1 103.68            | 81.01.2016   |                      |            | 7140       | . 64    | 1,0182   |
|     | 2414      | GENSIF 80 MG/2 ML 50 AMPUL                               | GENSIF NI MORTINE SO ANPLIE                                                                                      | 1.163.68            | 81 01 2016   | 8.0                  |            | 4245       | 62      | 0.33     |
|     | 5808      | KLAMER 125 MG/6 ML 79 ML SOSP                            | KLAMER 125MG/IANL 70ML SUSP                                                                                      | 1.103.68            | 81.01.2016   | 0.0                  |            | 4010       | 59      | 4,57     |
|     | Stok.     | ARITMAL AMPUL 112 S ML 5 AMP                             | ARITMAL 112 5 ML AMPUL                                                                                           | 1.103.68            | 01.01.2016   | 0.0                  |            | 1668       | 47      | 0.44     |
|     | Stor.     | MAGNESIE CALCINEE LAFAR 100 GR TOZ                       | MAGHESIE CALCINEE 100 GR 70 GR TOZ                                                                               | 1.103.68            | 81.01.2016   | 8.0                  |            | 718        |         | 3.       |
|     | 2848      | SERUM DENGELI ELEKT. SOL. 1000 ML (SETLI)                | SERUM DENGELI ELEKTROLIT 1000ML***                                                                               | 1.103.68            | 81.01.2016   | 0.0                  |            | 1794       | 243     | 2,11     |
| 1   | 5808      | NEOFLEKS DENGELI ELEKTROLIT SOLÜSVONU SIG MUSE           | SERVIN DENGELI ELEKTROLIT SIMAL ***                                                                              | 1.102.68            | 01.01.2018   | 8.0                  |            | 2111       | 782     | 1,791064 |
|     | 2808      | NEOFLEKS DENGELI ELEKTROLIT SOLÜSVONU 500 NL SE          | SERVIN DENGELI ELEKTROLIT SOMAL ***                                                                              | 1.103.68            | \$1.01.2016  | 0.0                  |            | 2111       | 35      | 1,791064 |
|     | 1918      | CEREBROFIL(NOOTROPIL) I GR 9ML 12 AMPUL                  | CEREBROFIL 1 GR 5 ML                                                                                             | 1.103.68            | 81.01.2016   | 0.0                  |            | 1515       | 89      | 0.5733   |
|     | Shot      | RANITAB SOMO/2 ML 5 AMPUL                                | RANITAB SEMO 2NL 5 AMP                                                                                           | 1.103.68            | 81.01.2016   | 0.0                  |            | 8930       | 344     | 8.2042   |
|     | 1000      | SPLOPLEJIN GOZ DAMLASI %1.5 ML                           | SHLOPLEJIN % 15 ML DAMLA                                                                                         | 1 103 68            | 81.01.2016   | 8.0                  |            | 363        | 2       | 2,831    |
|     | SROW      | GAVISCON SURUP                                           | GAVISCON LINID                                                                                                   | 1 163.68            | 81.01.2016   | 1.6                  |            | 634        |         | 4,94     |
|     | 5808      | MOLAR SODVUM BIKARBONAT YONL 10 AMPUL                    | MOLAR SODYUM BICARBONAT 10 ML AMPUL                                                                              | 1.103.68            | 81.01.2016   | 8.8                  |            | 1810       | 21      | 0.3      |
|     | 2818      | MOLAR SODYUM BIKARBONAT 18ML 10 AMPUL                    | MOLAR SODYUM BICARBONAT 10 ML AMPUL                                                                              | 1.163.68            | 81.01.2016   | 0.0                  |            | 2925       | 50      | 0.5      |
|     | 2804      | CATHEJEL 12,5 GR JEL                                     | CATHEJEL 12.5 GR JEL                                                                                             | 1.103.68            | D1.01.2016   | 0.0                  |            | 4486       | 29      | 1,03     |
|     | 5818      | MIKASIN 500 MG 1 AMPUL                                   | MIKASINI 500 MO/ 2ML IM/IV AMPUL                                                                                 | 1,102.68            | 01,01,2016   | 0.0                  |            | 2608       | 300     | 1.00300  |
|     | 1998      | BUSCOPAN 20 MG 6 AMPUL                                   | BUSCOPHN 20MG/ML AMPUL                                                                                           | 1.103.68            | 01.01.2016   | 0.0                  |            | 1912       | 168     | 0.6980   |
|     | 3908      | SERUM METRANIDAZOL FR 100ML CAM                          | METRONIDAZOL 100ML                                                                                               | 1.103.68            | 01.01.2016   | 0.0                  |            | 414568     | \$7     | 1.2      |
|     | Skok      | SERUM NETRANIDAZOL FR 100NL CAM                          | METRONIDAZOL 100ML                                                                                               | 1.105.68            | 81.01.2016   | 8.0                  |            | 068531     | 152     | 1,36     |
|     | 566       | IPRASAL NEEKILIZASYON ION TEK DOZLUK INHALASYON          | IPRASAL FLANON                                                                                                   | 1.103.68            | 81.01.2016   | 0.0                  |            | 393846     | 284     | 0.5127   |
|     | Sitoli    | CIFLOSIN 200 MG/100 ML /V COZELTI 1 TORBA                | CIPROKAEI 200MG/100ML FLAXON                                                                                     | 1.105.68            | 81.01.2016   | 8.0                  |            | 146257     | 53      | 5,09     |
|     | 2808      | DEKSALOIN 50 MG/0 ML/ ARVELES)                           | DEKSALGIN SOMO AMPUL                                                                                             | 1.103.68            | 81.01.2016   | 8.8                  |            | 352491     | 133     | 0.6178   |
|     | 1000      | ONDAREN 4MG 2 ML 1 AMPUL                                 | ONDAREN 4MO/ 2ML AMPUL                                                                                           | 1.103.68            | 81.012016    | 0.0                  |            | ±50753     | -45     | 3.24     |
|     | 5808      | PERLINGANIT 10 AMPUL                                     | PERLINGANIT 10MG/10ML                                                                                            | 1.103.68            | 81.01.2016   | 0.0                  |            | 322260     | 14      | 1.55     |
|     | 2804      | FULLCAIN 2 ML 26 AMPUL                                   | FULLCAIN 2ML 120ML AMPUL                                                                                         | 1.103.68            | Dt 01 2016   | 8/0                  |            | 361746     | 100     | 0.       |

Stok Hareket Devir İşlemleri – Resim 1.0

Kırmızı ile işaretlenmiş alanlar zorunlu alanlardır.

- Bütçe Türü: Deponun bütçe türü
- Birim: Devir işlemi gerçekleştirilecek depo/birim

Gelen kayıtların kontrol edilmesi gerekmektedir. Yanlış eşleşen kayıtlar için ilk sütunda bulunan "**Stok**" alanına tıklayarak doğru kart bulunur ve çift tıklayarak doğru kart ile eşleştirmesi yapılır.

Eşleştirme işlemi bittikten sonra "**HBYS Fatura Kayıt**" butonu tıklanır. "*Devir İşlemi Tamamlanmıştır.*" uyarısını gördüğünüzde devir işlemi tamamlanmış demektir.

Devir faturası, **İrsaliyeli Fatura** girişi ekranından **Fatura Bul** butonuna tıklayarak 01.01.2019 tarihli devir fişinden kontrol edilebilir.

#### MKYS ENTEGRASYONU OLMAYAN DEPOLAR

MKYS entegrasyonu <u>olmayan</u> (cep depo) birim stoklarının yeni yıla aktarım işlemi 245 nolu task tarafından otomatik olarak yapılmaktadır. **Task'ı 01.01.2019 tarihinde çalışacak şekilde ayarlamak** gerekmektedir.

Task çalıştıktan sonra kontrollerinizi **İrsaliyeli Fatura Girişi** ekranından **Fatura Bul** butonuna tıklayarak taksın oluşturduğu **01.01.2019** tarihli **Devir Fişi**nden yapabilirsiniz.

Devir işlemini manuel olarak yapmak isteyenler "**Devir İşlemleri**" ekranını kullanabilir. Ekranın görüntülerle anlatımı aşağıda yer almaktadır.

|                                                                                                    | a biomet                                                                                                    |                                                                                                    |                                                                                                    |  |  |  |  |
|----------------------------------------------------------------------------------------------------|----------------------------------------------------------------------------------------------------|----------------------------------------------------------------------------------------------------|----------------------------------------------------------------------------------------------------|--|--|--|--|
| LND                                                                                                    |                                                                                                    |                                                                                                    |                                                                                                    |  |  |  |  |
| TEL Pordia                                                                                                    | S. Ture Bernstein Dever Figer bil Chepter   S. Segili Oan Bern                                               | Development of the second second seco |                                                                                                    |  |  |  |  |
| Pastar                                                                                                    | • P                                                                                                    |                                                                                                    |                                                                                                    |  |  |  |  |
| Anna                                                                                                    |                                                                                                    |                                                                                                    |                                                                                                    |  |  |  |  |
| P 641                                                                                                    | Ad announce                                                                                                  | Devir Vapiocal Toplam Bir                                                                                                    | m Sayulu 177 🔺                                                                                                 |  |  |  |  |
| 207168                                                                                                    | ACL DERVIS PTAL                                                                                              | S. Kayt #+ kayt SASTRA                                                                                                    | . Deposu çin Deve Yapılıcas Kelen Balanenadı                                                                   |  |  |  |  |
| 3,44                                                                                                    | ALE PLAN, AMADI DEPOSI                                                                                       | 1. Kayt 3E keyl RONTOET                                                                                                    | Cerponunda Tophan: 17 Adet Box Devredarpas.                                                                    |  |  |  |  |
| AKSUK                                                                                                    | ANDLIK SENIT POLK                                                                                            | Divit Kayt Cold                                                                                                    | 1 per la companya de la companya de la companya de la companya de la companya de la companya de la companya de |  |  |  |  |
| 207267<br>- AMENE                                                                                                    | ANROLANS                                                                                                    | 2 Keyt #1 keyt 02L0K D                                                                                                    | eppeunde Teplern - 4 Adet Stok Denrediecek                                                                     |  |  |  |  |
| ANELIVE                                                                                                    | AMELIVATHANEE                                                                                                | Devir Taprir Fig Numeral                                                                                                    | 1                                                                                                    |  |  |  |  |
| ANEST                                                                                                    | ANESTEDIOEPOSI                                                                                               | and other case.                                                                                                    |                                                                                                    |  |  |  |  |
| 201247                                                                                                    | AREV                                                                                                    | 3. Kayt 54 keyl 50719 O<br>Devir Teacer Fis Normanne                                                                                                    | DASI Depteends Topism. 3 Adst Stok Devredilecel.                                                               |  |  |  |  |
| 179258                                                                                                    | BASHENIN VARIANCEI                                                                                           | Dave Kayt Editi                                                                                                    |                                                                                                    |  |  |  |  |
| 201325                                                                                                    | BADHDINK                                                                                                    | 4. Keyt 70 keyl AMBOLA                                                                                                    | NSI Depokunda Tapiwa - 40 Adet Stor Devrediecex.                                                               |  |  |  |  |
| 207357                                                                                                    | BAŞHENŞRELK                                                                                                  | Devir Tagner Fig Numarae                                                                                                    | a one manual and a constant of the                                                                             |  |  |  |  |
| 207421                                                                                                    | BA.OLIGI.EM NERKEZI                                                                                          | Deve Raya Collo                                                                                                    |                                                                                                    |  |  |  |  |
| CER                                                                                                    | CERRAN SERVICERI                                                                                             | 5. Kapt S10 keyt ACL S2<br>Devic Tasker Fill Numarian                                                                                                    | RVS Depreunde Topien: 375 Adet Stok Deurediecek:                                                               |  |  |  |  |
| 200461                                                                                                    | CAMAGENANE                                                                                                   | Devir Kayt Editi                                                                                                    | 7.5                                                                                                    |  |  |  |  |
| 208562                                                                                                    | ÇOCUK KLINIĞ                                                                                                 | E Kind (2) Kind (2) K | Castran Kon Devel Vapelaces Katers Bulunamedi.                                                                 |  |  |  |  |
| 207463                                                                                                    | EAHLIVE KUBADI                                                                                               |                                                                                                    | IF Prove has Price Version Price Price and                                                                     |  |  |  |  |
| DA10<br>71(82122                                                                                                    | DAVENT SERVICES                                                                                              | 7 Rayt 40 Leys 7032044                                                                                                    | IL LEDERE DE LEVEL TEDERE NEET LINEFETRO.                                                                      |  |  |  |  |
| 207576                                                                                                    | OS POLINIO                                                                                                   | 8. Kayd S66 laga RADYD<br>Dawr Tarwr Sa b                                                                                                    | LOUIDEPOSU Deposunda Topism 36 Adet Stal Devredieces                                                           |  |  |  |  |
| 217710                                                                                                    | OVETIONERLIK.                                                                                                | Devr Kayt Editi                                                                                                    |                                                                                                    |  |  |  |  |
| 3070.0                                                                                                    | DOGUMINIE                                                                                                    | 5. Keyt #27 lavt t/DROL                                                                                                    | 1/ STRV/S/Debosunda Toolam: 1 Add Stok Devrediepel.                                                            |  |  |  |  |
| 207532                                                                                                    | DOMER SERVICE                                                                                                | Deve Tabor Fig Numarak                                                                                                    |                                                                                                    |  |  |  |  |
| 277545                                                                                                    | EŠITM ODASI                                                                                                  | Deve RayE 6080                                                                                                    |                                                                                                    |  |  |  |  |
| ENF                                                                                                    | ENFEKSIVON SERVISI                                                                                           | 18. Kayé 185 keyé VOĞU                                                                                                    | R BARN DEPOSU Depenande Tigram: 198 Adel Stor Devredilezer.                                                    |  |  |  |  |
| EVOEBA                                                                                                    | EVDE DAKIH BRIH                                                                                              | Deve Reporting Augustion                                                                                                    |                                                                                                    |  |  |  |  |
| EV.                                                                                                    | EVDE BARBI FOLK                                                                                              | 11 Keyl 142 met (1994)                                                                                                    | vi UERVINI FRI Dessaurate Tastery, 17 Adet Stat Devretterset                                                   |  |  |  |  |
| 20703                                                                                                    | CENER CERRANIC INFR                                                                                          | Devir Tager Piş Numarası                                                                                                    |                                                                                                    |  |  |  |  |
| GENCP                                                                                                    | OBNEL CERRANI POLIKLINIČI                                                                                    | Devr Kayt COM                                                                                                    |                                                                                                    |  |  |  |  |
| GOGSER                                                                                                    | GÖGÜS HASTALIKLARI SERVIBİ                                                                                   | 12. Rayti 25 keyl 6CZAId                                                                                                    | Departure Toplam: 6 Adat Stok Demediacak                                                                       |  |  |  |  |
| 20773+                                                                                                    | ODZ KUNIÓ                                                                                                    | Dever tageer ing summarian<br>Dever Kayt Editi                                                                                                    | £%)                                                                                                    |  |  |  |  |
| 201002                                                                                                    | GOVERLE.                                                                                                    | 11 Keel 24 and 10149                                                                                                    | FERRITY Presses for Paris Version of Paris References                                                          |  |  |  |  |
|                                                                                                    |                                                                                                    |                                                                                                    |                                                                                                    |  |  |  |  |
| Devir Işlemleri – Resim 2.0<br>Merkezi sunucu sisteminde çalışan kurumlar için ekranın sol üst köşesinde bulunan <b>Hastane</b> alanından<br>seçim yapılarak, sadece seçilen hastaneye ait birimlerin listelenmesi sağlanabilir.<br>Devir İşlemleri ekranına, sadece <b>Birim Tanımları / MKYS</b> sekmesinde <b>Birim Kodu</b> dolu olan depoları<br>getirmektedir.<br>Ayrıca devir işleminin yapılabilmesi için <b>Birim Tanımları / Temel Bilgiler</b> sekmesinde yer alan " <b>Fatura</b><br><b>Girişi Yapılabilsin."</b> Parametresinin işaretli olması gerekmektedir.<br>Bu alanların kontrolleri yapıldıktan sonra ekranın sol tarafında bulunan listeden devri yapılacak birim<br>seçilerek " <b>Seçili Olan Birimin Devir Fişini Oluştur</b> " butonu ile devir işlemi gerçekleştirilir.<br>" <b>Tüm Birimlerin Devir Fişlerini Oluştur</b> " butonu ile listedeki bütün birimlerin yılsonu devir işlemleri tek<br>seferde gerçekleştirilebilir.<br>Yapılan devir işlemlerine ait açıklamalar ekranın sağ tarafında görüntülenmektedir. |                                                                                                    |                                                                                                    |                                                                                                    |  |  |  |  |
| Kal                                                                                                    | HazırlayanADRES : Mutlukent Mahallesi 1989. CaddeOnayKalite Sistem MühendisiNo:2 Çankaya / ANKARAGenel Müdür |                                                                                                    |                                                                                                    |  |  |  |  |

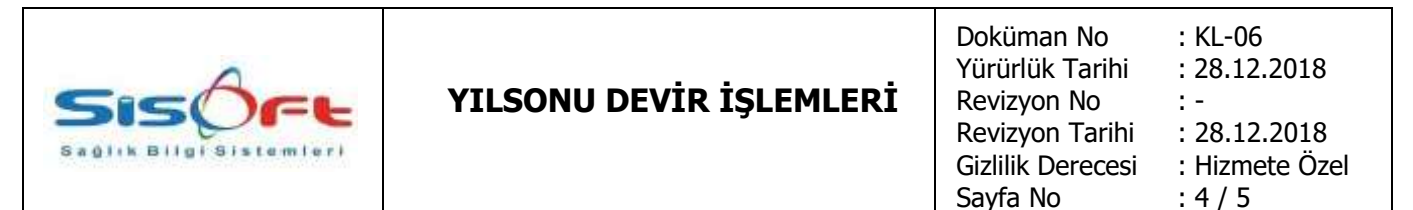

## MKYS SISTEMINDE DEVIR İŞLEMLERİ

MKYS entegrasyonu olan depolar için öncelikle MKYS sisteminden stokların yeni yıla devredilmesi gerekmektedir. Bu işlemin yapılışı ekran görüntüleri ile aşağıda anlatılmıştır.

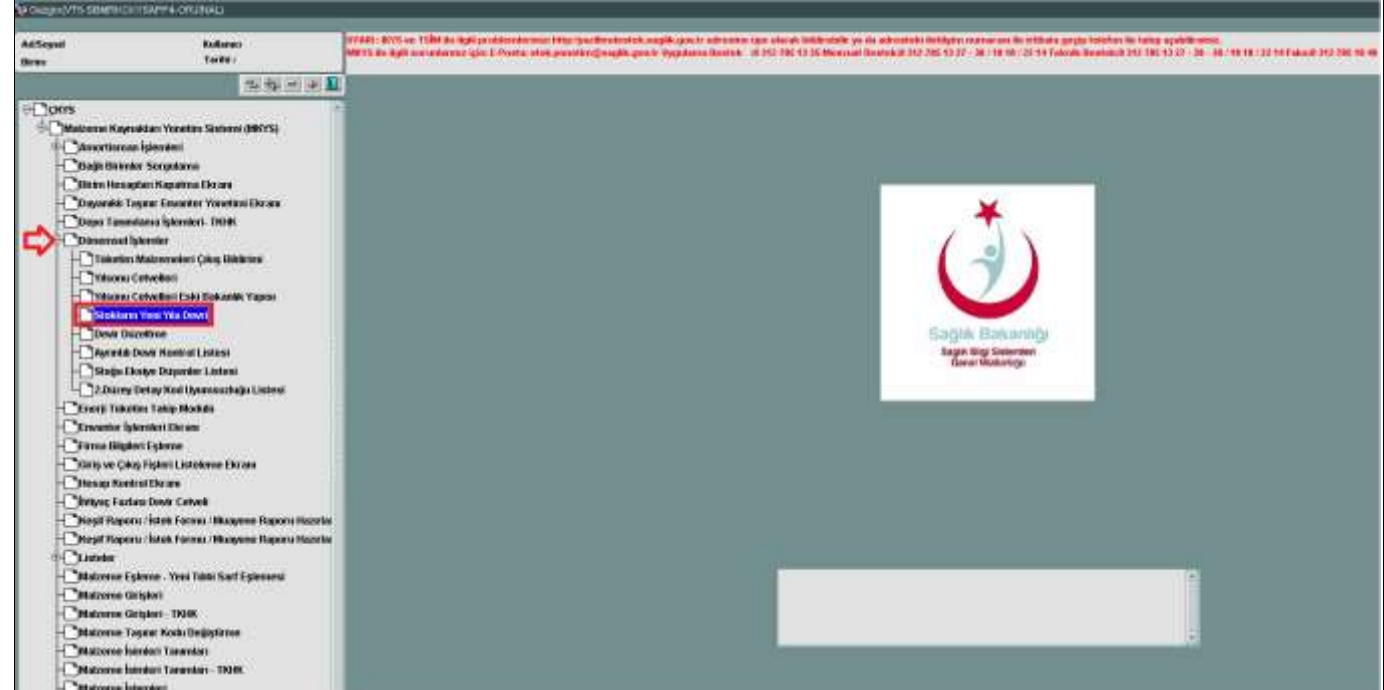

ÇKYS Devir İşlemleri Resim 3.0

MKYS sistemine giriş yapıldığında sol kısımda gelen listeden **Dönemsel İşlemler** altında bulunan **Stokların Yeni Yıla Devri** çift tıklanarak ilgili ekran açılır.

ADRES : Mutlukent Mahallesi 1989. Cadde No:2 Çankaya / ANKARA

|                                                                                                    | YILSONU DEVİR İŞLEMLERİ                                          | Doküman No<br>Yürürlük Tarihi<br>Revizyon No<br>Revizyon Tarihi<br>Gizlilik Derecesi<br>Sayfa No | : KL-06<br>: 28.12.2018<br>: -<br>: 28.12.2018<br>: Hizmete Özel<br>: 5 / 5 |  |  |  |  |  |
|----------------------------------------------------------------------------------------------------|------------------------------------------------------------------|--------------------------------------------------------------------------------------------------|-----------------------------------------------------------------------------|--|--|--|--|--|
| Ustoklann Veni Veli Veli Devri [glemiči]     1572       Bist Birin Biriku-ASTANE BRUČI SEÇINZ     I       Bist de Turni [Kohke]     I       Bist de Turni [Kohke]     I       Bist de Turni [Kohke]     I       Bist de Turni [Kohke]     I       Bist de Turni [Kohke]     I       Bist de Turni [Kohke]     I       Bist de Turni [Kohke]     I       Bist de Turni [Kohke]     I       Bist de Turni [Kohke]     I       Bist de Turni [Kohke]     Devredimeniq Kaytian Oetix       Devredimeniq Kaytian Oetix     Sorgulis |                                                                  |                                                                                                  |                                                                             |  |  |  |  |  |
|                                                                                                    |                                                                  |                                                                                                  |                                                                             |  |  |  |  |  |
| Devret Yapahag Deviteri InceerSil                                                                                                    | Kullanunda/Orfak Kullanunda:                                     | Kaye D Toplam                                                                                    |                                                                             |  |  |  |  |  |
| <i>ÇKYS Devir İşlemleri Resim 3.1</i><br>Açılan ekranda kırmızı renk ile çizilerek belirtilen alanların seçilmesi gerekmektedir.<br><b>Birim Sağlık Tesisi</b> alanından kurum adı,                                                                                                    |                                                                  |                                                                                                  |                                                                             |  |  |  |  |  |
| Bütçe Türü alanından bütçe türü,                                                                                                    |                                                                  |                                                                                                  |                                                                             |  |  |  |  |  |
| <b>Depo</b> alanından devri                                                                                                    | yapılacak depo seçilecektir.                                     |                                                                                                  |                                                                             |  |  |  |  |  |
| Kriterler girildikten sonra " <b>Sorgula</b> " butonu ile depoda bulunan ürünler listelenecektir. " <b>Devret</b> "<br>butonu ile ürünlerin yeni yıla devir işlemi MKYS sisteminde gerçekleştirilir.                                                                                                    |                                                                  |                                                                                                  |                                                                             |  |  |  |  |  |
| <u>Sık Sorulan Sorular:</u>                                                                                                    |                                                                  |                                                                                                  |                                                                             |  |  |  |  |  |
| <ul> <li>Hangi sürümü kullanmalıyım?</li> <li>2.0.2.563 ve üzeri sürümlerde devir işlemlerinizi yapabilirsiniz.</li> </ul>                                                                                                    |                                                                  |                                                                                                  |                                                                             |  |  |  |  |  |
| <ul> <li>"Kullanıcının Hastane tanımlarında MKYS Bağlantısı yapılmalıdır" hatası alıyorum.</li> <li>Yeni Hastane Tanımları ekranında ilgili hastane seçilip Eczane/İTS sekmesinden MKYS Kurum<br/>Bilgisi alanı doldurulmalıdır.</li> </ul>                                                                                                    |                                                                  |                                                                                                  |                                                                             |  |  |  |  |  |
| <ul> <li>"Kullanıcı adı şifre boş olamaz" hatası alıyorum.</li> <li>Menü/Kontrol Paneli/Kullanıcı Yönetimi/MKYS Kullanıcı Bilgisi alanından güncel kullanıcı adı şifre bilgileri girilmiş olmalıdır</li> </ul>                                                                                                    |                                                                  |                                                                                                  |                                                                             |  |  |  |  |  |
| Hazırlayan<br>Kalite Sistem Mühendisi                                                                                                    | ADRES : Mutlukent Mahallesi 1989. Cadde<br>No:2 Çankaya / ANKARA | Or<br>Genel                                                                                      | nay<br>Müdür                                                                |  |  |  |  |  |